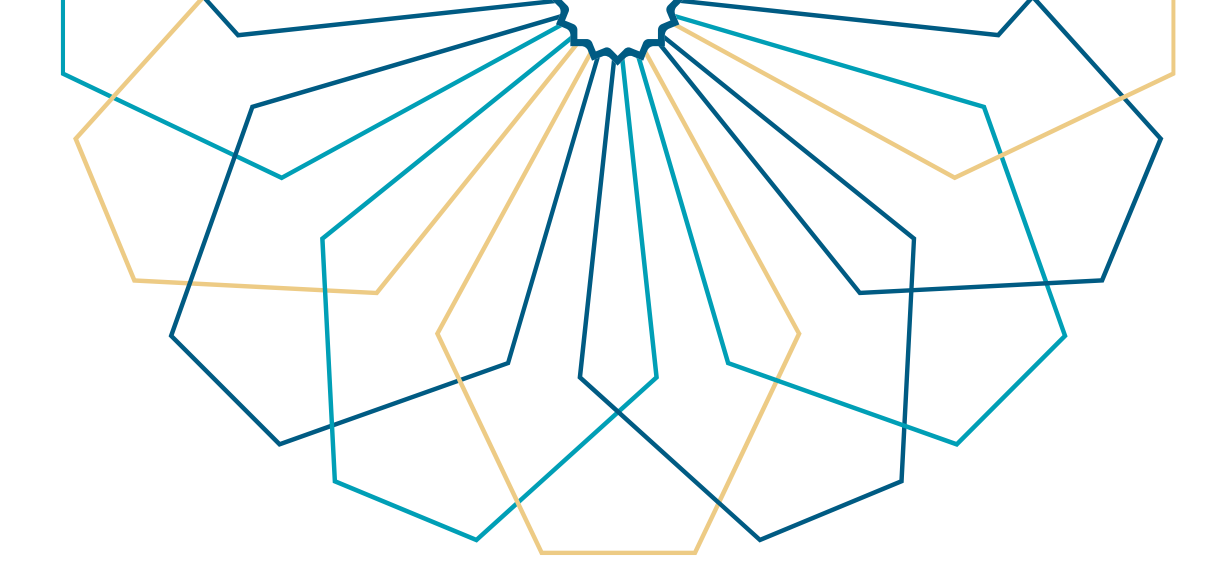

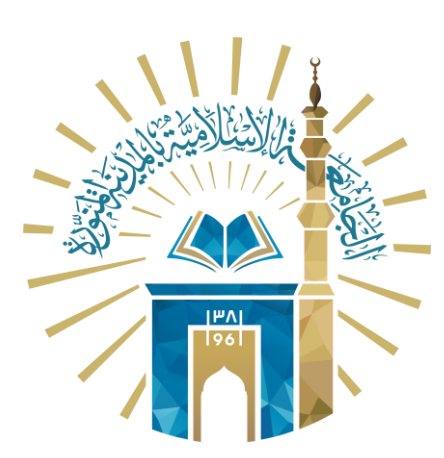

## دليل الاستخدام البيانات المالية

## النظام الإداري والمالي

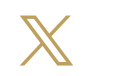

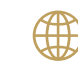

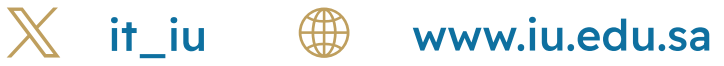

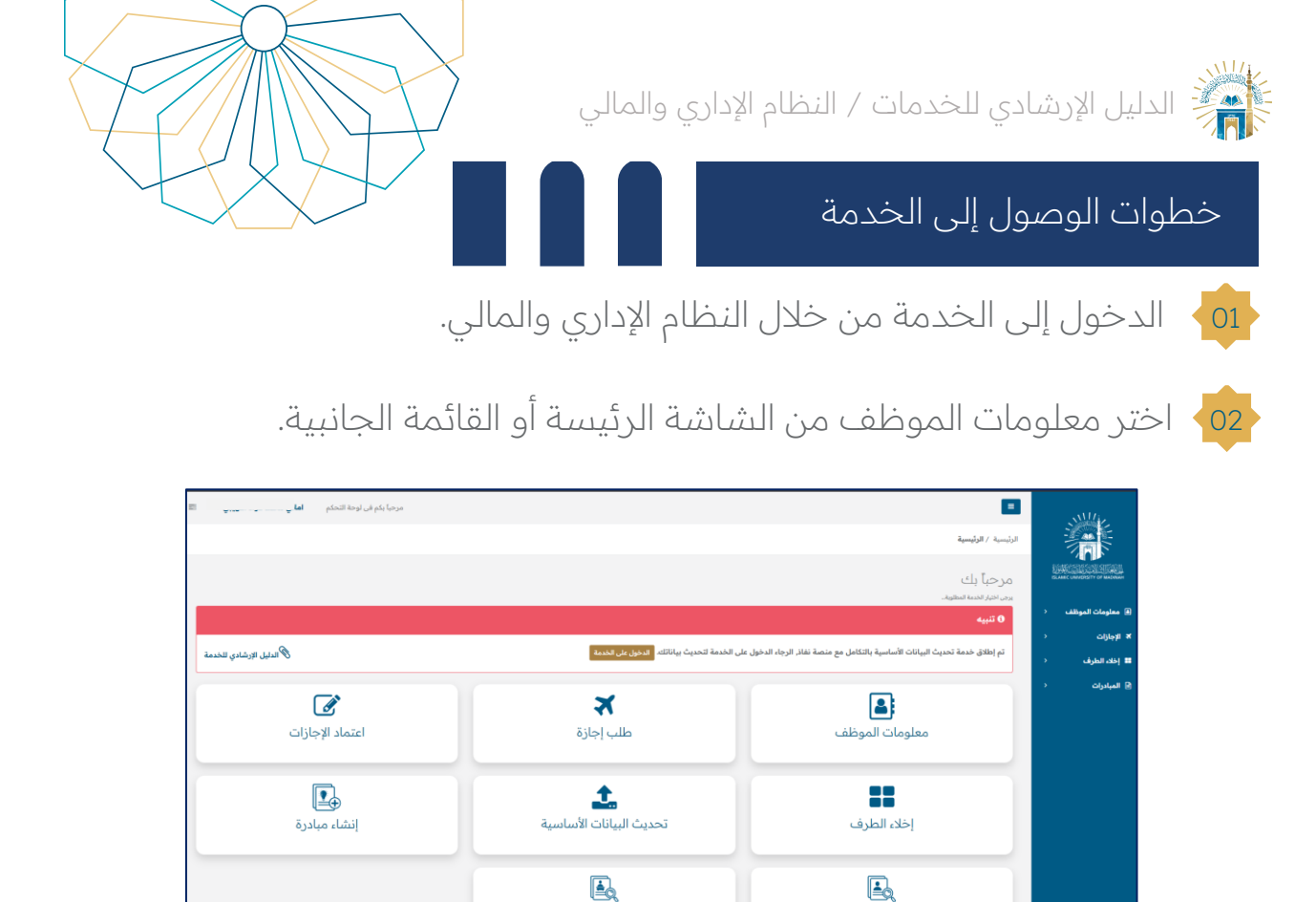

| يا يكم في لوحة التحكم       | . مرة                 |                           |                             | بيانات الموظف<br>الرئيسية / بيانات الموظف |                         |
|-----------------------------|-----------------------|---------------------------|-----------------------------|-------------------------------------------|-------------------------|
| لا الموظف                   | ممية 👗 الحالة التاريخ | الجازات السابقة الشا      | نات المالية 🗢 مؤهلات الموطف | <ul> <li>البيانات الأساسية</li> </ul>     | المحمد معاومات الموظف ( |
| لا توجد حالة ناريخية للموظف |                       |                           |                             | جديد الدورات و التمال الطوعية             |                         |
|                             | K HEAT                | تاريخ الميلاد             |                             | الاسم                                     |                         |
|                             | × 1974                | الحالة الاجتماعية         |                             | الاسم بالانجليزي                          | 🖬 إحدة الطرف            |
|                             | الأسلام               | الديانة                   |                             | رقم بطاقة الأحوال/الإقامة                 | 😭 المبادرات (           |
|                             |                       | الجنس                     | السعودية                    | الجنسية                                   |                         |
|                             | k Rear                | رقم الملف الوظيفي         |                             | أوع التوظيف                               |                         |
|                             | لا يوجد               | البريد الإلكتروني الجامعي |                             | الرقم الوظيفي                             |                         |
|                             |                       | البريد الإلكتروني البديل  |                             | رقم الجوال                                |                         |
|                             | على راس العمل         | حالة الموظف               | APR X                       | الوظيفة                                   |                         |
|                             | 2.00 X                | تاريخ آخر مؤهل            | و افخا                      | وصف المؤهل                                |                         |
|                             |                       | مكان المؤهل               | لا يوجد                     | بيان المؤهل                               |                         |
|                             | k nevr                | تاريخ آخر مرتبة           | 1995 8                      | تاريخ الانضمام                            |                         |
|                             | i sea                 | تاريخ الانضمام الحكومي    |                             | المقر الوظيفي                             |                         |
|                             |                       | لإدارة                    |                             | القسم                                     |                         |
|                             |                       | مدة الخدمة                | لا الأخر                    | المرتبة                                   |                         |
|                             | 1 Hear                | الدرجة                    | لا يوجد                     | تاريخ استحقاق الترقية القادمة             |                         |
|                             | لا يوجد               | رمز المستوى               | k Mer                       | الرمز التنظيمي                            |                         |

متابعة مبادرات المتقدمين

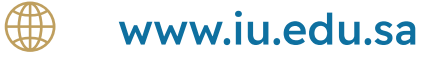

اعتماد طلبات المبادرات

<03 من شاشة "بيانات الموظف" انقر على "البيانات المالية ".

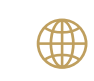

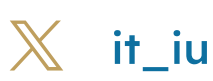

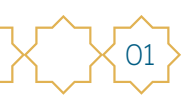

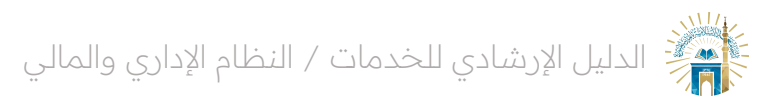

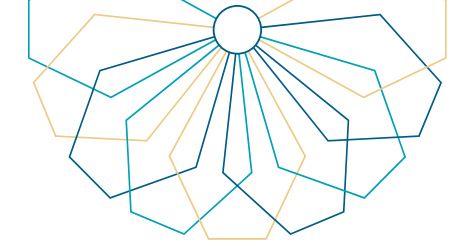

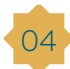

قم بإدخال السنة الميلادية والشهر لاستعراض البيانات المالية.

| B • | مرديا بكم في لوحة الحكم                                                                                         |               |                |                 |                                               | الموظف الموظف الرئيسية / يهتات الموظف                                                                                                    |                                                                                    |
|-----|----------------------------------------------------------------------------------------------------|---------------|----------------|-----------------|-----------------------------------------------|----------------------------------------------------------------------------------------------------|------------------------------------------------------------------------------------|
| •   | ە ئەلمەڭ ئەترىغىيە ئىسىرىغە بىلىرىغە بىلىرىغە بىلىرىغە بىلىرىغە بىلىرىغە بىلىرىغە بىلىرىغە بىلىرىغە بىلىرىغە بى | landala and l | kacut object ¥ | Lākgal Otkāja 🖉 | 13 الميانية العالية<br>المادية<br>الر المياني | البيانة السابية (2) المالة السابية (2) المالة (2) المالة (2) الممالة (2) المالة (2) المالة (2) المالة (2) المالة (2) المالة (2) | ی میشونان اسوهای ()<br>۲ بر ایرانی ()<br>۲ ایرانی ()<br>۲ ایرانی ()<br>۲ ایرانی () |
|     |                                                                                                    |               |                |                 | ة الإسلامية © 2025-2014                       | جميع الحقوق محفوظة للجامعا                                                                                                    |                                                                                    |

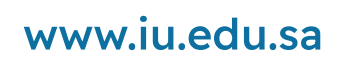

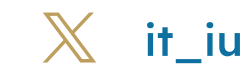

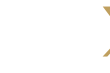

02

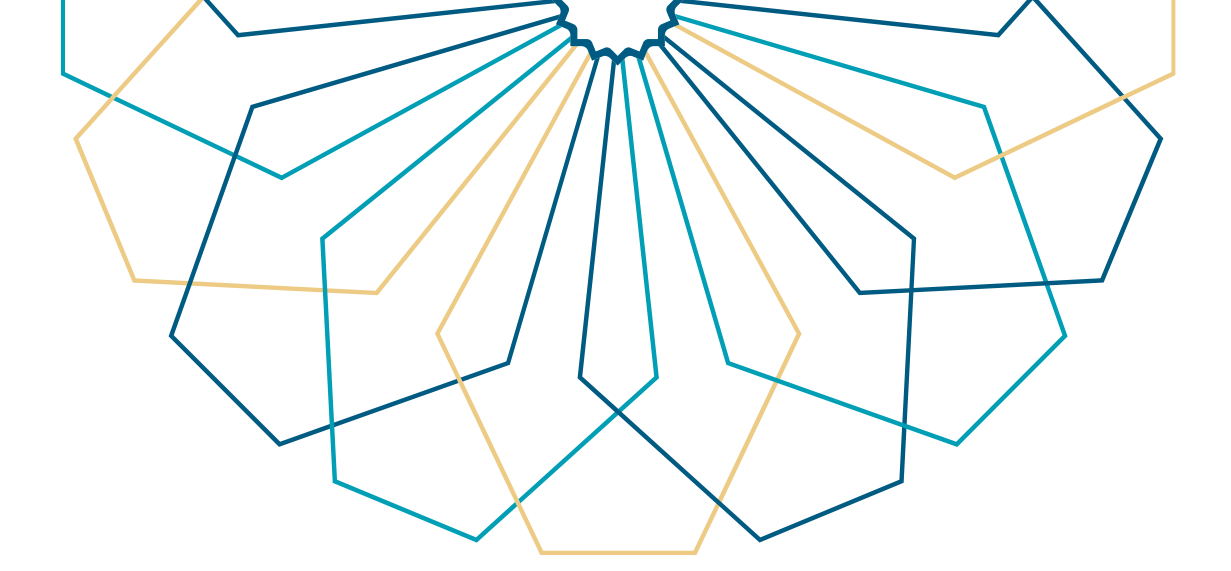

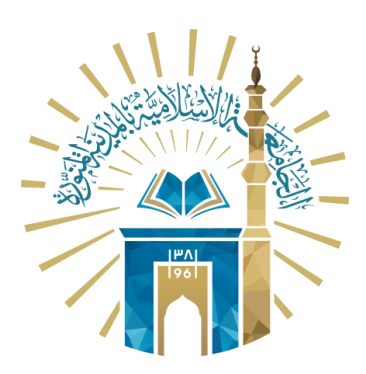

## عمادة التقنية والتعلم الإلكتروني بالجامعة الإسلامية

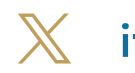

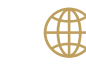

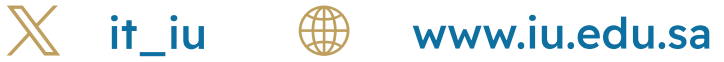